# Directions for Accessing BuckeyeLearn for Wexner Medical Center Online Course Requirements

| LOGGING IN                        | To access BuckeyeLearn you can log in with either your Name.# or your Medical Center Login ID. The password is synced to the password portal. If you have any difficulty with your access please call the OSUWMC help desk at 293-3861<br>To access the BuckeyeLearn site:, click the link below:<br><u>https://buckeyelearn.osu.edu</u><br>If you are a new student, you will receive an activation email instructing you to activate your name.# account. You must activate your name.# account before logging into BuckeyeLearn. If you did not receive an activation email, contact the Help Desk at 614-688-HELP.<br>OSULEDU Help BuckeyeLink A login is required to access the requested service.                                                                                                    |  |  |
|-----------------------------------|----------------------------------------------------------------------------------------------------|--|--|
|                                   | Ohio State Username lastname.#                                                                                                    |  |  |
|                                   | Enter your Ohio State Username (lostname.#).       Password or Passcode                                                                                                    |  |  |
|                                   | Is this a shared or public machine?                                                                                                    |  |  |
|                                   | Login                                                                                                    |  |  |
| DEFINITIONS/<br>NEW<br>VOCABULARY | Notice the Icons below that represent different types of learning objects in the system                                                                                                    |  |  |
|                                   | ILT (Instructor Led Training)                                                                                                    |  |  |
|                                   | Online Course - eLearning or Computer-Based Learning (CBL)                                                                                                    |  |  |
|                                   | MTest indicates a test in BuckeyeLearn                                                                                                    |  |  |
|                                   | Curriculum (a group of related learning objects. They may contain online courses, ILTs                                                                                                    |  |  |
| ACCESSING<br>ASSIGNED<br>TRAINING | Log onto BuckeyeLearn. Click on My Transcript icon on the Welcome Page to see <b>the list of current active assignments</b> . Check your transcript first before self-enrolling in assignments.                                                                                                    |  |  |
|                                   | Welcome to BuckeyeLearn, Ohio State's new tool to engage faculty, staff and student employees in training and professional development.       Image: Comparison of the comparison of the com |  |  |

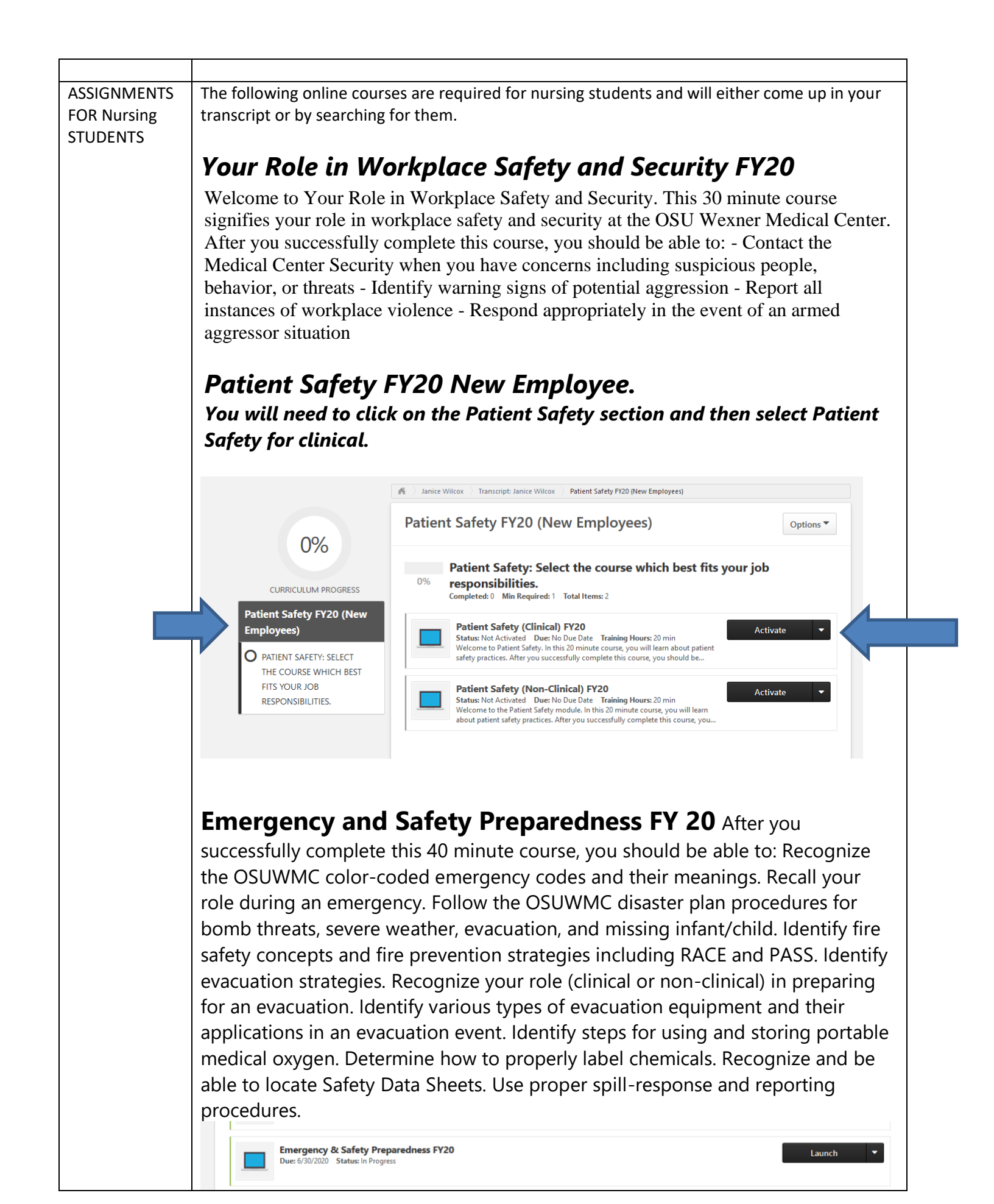

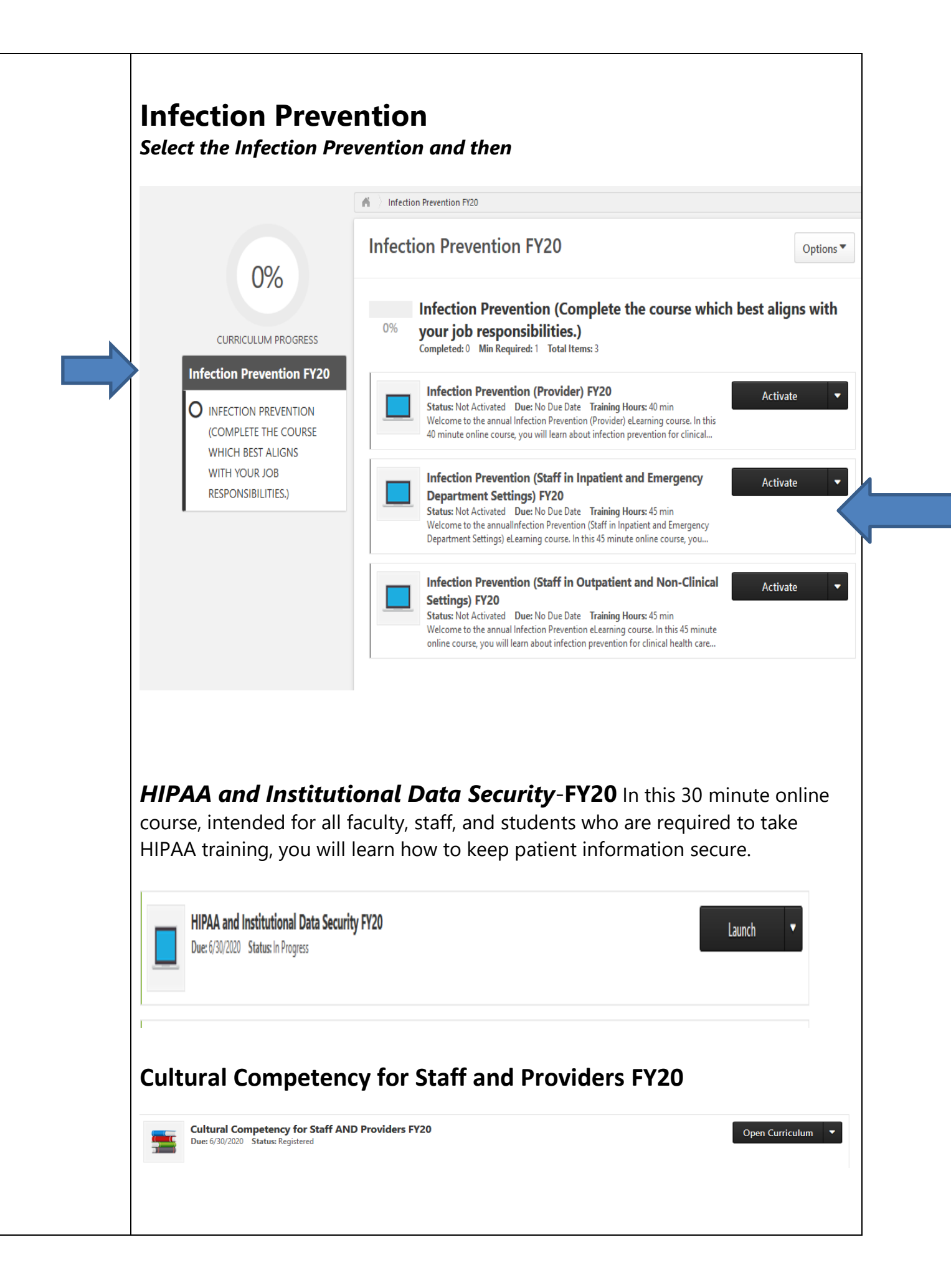

|                                                |                                                                                      |                                                     | 🖌 🖒 Janice Wilcox 👌 Transcript 👌 Cultural Competency for Staff AND Providers FY20                                                                                                    |
|------------------------------------------------|--------------------------------------------------------------------------------------|-----------------------------------------------------|----------------------------------------------------------------------------------------------------|
|                                                |                                                                                      | npetency for<br>roviders FY20                       | Cultural Competency for Staff AND<br>Providers FY20                                                                                                    |
|                                                | O CULTURAL<br>OPTIONS -<br>ITEM TO FU<br>DIVERSITY                                   | COMPETENCY V<br>COMPLETE 1<br>JLFILL<br>REQUIREMENT | Cultural Competency Options - Complete 1 item to fulfill Diversity<br>requirement » Additional Options<br>Completed: 0 Min Required: 1 Total Items: 34                                                                                                    |
|                                                | Featured O<br>Additional                                                             | Options<br>Options                                  | Cultural Competency Introduction FY20 Activate In this 45 minute presentation, by Dr. Leon McDougle, Chief Diversity Office at OSUWMC, you will learn to work effectively in cross-cultural situations. with                                                                                                    |
|                                                |                                                                                      |                                                     | Introduction to Cultural Sensitivity FY20         Activate           Status: Not Activated         Due: No Due Date         Training Hours: 30 min           In this 30 minute online course, you will have an introduction to Cultural         Sensitivity. Diversity and cultural sensitivity is a national health care concern         Image: Concern and Concern and C |
|                                                |                                                                                      |                                                     |                                                                                                    |
| If your training<br>isn't in the<br>transcript | There are times<br>please search fo<br>the screen.                                   | when studen<br>r the lessons                        | ts may not be assigned to lessons. If you do not a module listed<br>using the global search function at the top right hand portion of                                                                                                    |
|                                                |                                                                                      | Global Search                                       |                                                                                                    |
|                                                |                                                                                      | Global Sea                                          | rch                                                                                                    |
|                                                | Show All                                                                             |                                                     | Training                                                                                                    |
|                                                | Connect Refine search                                                                |                                                     |                                                                                                    |
| Training Clear Training results (326)          |                                                                                      |                                                     | 326)                                                                                                    |
|                                                |                                                                                      | Amb<br>Online<br>IHIS A<br>profes                   | ulatory Prenatal Visit (IHIS OB Ambulatory Provider)<br>: Class   Integrated Health Information System (IHIS)<br>mbulatory OB Provider curriculum consists of one course that all ambulatory OB providers and advanced practice<br>isionals must pass for IHIS access. In this first 5-15 minute online course, you will learn about how to turn an office                                                                                                    |
|                                                |                                                                                      |                                                     |                                                                                                    |
|                                                |                                                                                      |                                                     |                                                                                                    |
|                                                |                                                                                      |                                                     |                                                                                                    |
|                                                |                                                                                      |                                                     |                                                                                                    |
|                                                |                                                                                      |                                                     |                                                                                                    |
|                                                | You will also nee                                                                    | ed to search f                                      | or the Appropriate Use of Restraints and the POC                                                                                                    |
|                                                | <b>Glucometer</b> modules using the global search area using the names listed below. |                                                     |                                                                                                    |

|                                   | Appropriate Use of Restraints and Alternatives Online Class • Wexner Medical Center Assign This 15 minute course is designed for RNs and Ancillary Staff that apply restraints. The Ohio State University Wexner Medical Center has created and required you to complete this module as a staff member from an inpatient or ancillary area, who applies restraints, works with patients in restraints, and monitors patients in restraints. After you successfully complete the this course, you should be able to: identify types of restraints and how they are used; identify alternatives to restraint use; identify safety considerations and determine assessment and documentation of restraints.                                                                                                    |  |
|-----------------------------------|----------------------------------------------------------------------------------------------------|--|
|                                   | POC Nova StatStrip Glucometer Competency<br>Curriculum - Wexner Medical Center<br>Request Assign<br>In this curriculum, you will learn about Nova StatStrip Glucometer Competency. You will also complete an assessment with limited retries on this topic.                                                                                                    |  |
|                                   | Available Languages<br>English (US)<br>Subjects<br>Education > Clinical                                                                                                    |  |
| VIEWING                           | POC Nova StatStrip Glucometer Competency<br>In this 15 minute course, you will learn about Glucose Testing CLIA Waived using the Nova StatStrip Glucometer. After you successfully complete this<br>course, you should be able to: identify Glucose Testing Regulatory Standards; identify the OSUWMC Glucose Testing Accreditation Program; identi read<br>more         POC Nova StatStrip Glucometer Competency Assessment<br>This is the test associated with the Nova StatStrip Glucometer online course. You will have three attempts to pass this assessment with a score of 100%. If you<br>do not pass the assessment in the allotted attempts, contact the POC department at 685-6610 to set up re-education.         Once you have finished an assignment, it will be in your completed section. Change to |  |
|                                   | completed status to view completions and you will see the completed lessons.         Completed ▼       By Completion Date ▼       All Types ▼       Search for training       Q         Search Results (20)       Search for training       Q                                                                                                    |  |
|                                   | Central Line Maintenance Bundle (RN)<br>Completed: 5/8/2016 Status: Completed                                                                                                    |  |
|                                   | HIPAA Privacy and Security 2016     View Certificate       Completed: 6/8/2016     Status: Completed                                                                                                    |  |
|                                   | Basic Requirements<br>Completed: 6/8/2016 Status: Completed                                                                                                    |  |
| TROUBLE<br>LOADING THE<br>CONTENT | If you observe the content you have chosen does not launch, then the pop-up blocker may be<br>enabled in your Internet Explorer browser. You may see that you are stuck <i>Loading title. One</i><br><i>moment please</i> Initially, you will see <i>Internet Explorer blocked a pop-up from ohio-state.csod.com</i><br><i>The steps listed below are for Internet Explorer</i><br>1. Click the <i>Options for this site</i><br>2. Click Always Allow<br>3. Click the back button on the browser. <i>is site</i> button.<br>4. Then, re-launch the content.                                                                                                    |  |

|                  | If you are using a browser other than Internet Explorer, check the Browser's Help feature for steps disable the pop-up blocker for the <i>ohio-state.csod.com site</i> . |  |  |
|------------------|----------------------------------------------------------------------------------------------------|--|--|
| PRINTING<br>YOUR | In BuckeyeLearn, you can choose to print your Transcript from the <i>Options</i> menu of your <i>Transcript</i> page.                                                    |  |  |
| TRANSCRIPT       |                                                                                                    |  |  |
|                  | My Team   Options                                                                                                    |  |  |
|                  | Add External Training                                                                                                    |  |  |
|                  | Export to PDF                                                                                                    |  |  |
|                  | Print Transcript                                                                                                    |  |  |
|                  | Run Transcript Report                                                                                                    |  |  |
|                  | for training Q                                                                                                    |  |  |
|                  |                                                                                                    |  |  |
|                  |                                                                                                    |  |  |
|                  | When you click on Drint Transprint the lessons correlated will corre up in order to write                                                                                |  |  |
|                  | when you click on Print Transcript the lessons completed will come up in order to print.                                                                                 |  |  |

|                                                                         | Туре              | Completion Date | Score | Status    |
|-------------------------------------------------------------------------|-------------------|-----------------|-------|-----------|
| Central Line Maintenance Bundle (RN)                                    | Online Class      | 6/8/2016        | 90    | Completed |
| HIPAA Privacy and Security 2016                                         | Online Class      | 6/8/2016        | 100   | Completed |
| Basic Requirements .                                                    | Curriculum        | 6/8/2016        |       | Completed |
| Clinical Staff Requirements                                             | Curriculum        | 6/8/2016        |       | Completed |
| CLS-CE-0109-Designated RN Planner Update                                | External Training | 12/1/2015       |       | Completed |
| E-PRIVCY-0115-Annual HIPAA Privacy and Security 2015                    | External Training | 7/30/2015       |       | Completed |
| E-QUAL-0115-Patient Safety 2015-Clinical                                | External Training | 7/30/2015 •     |       | Completed |
| E-EPIDEM-Infection Prevention Non-Clinical                              | External Training | 7/30/2015       |       | Completed |
| E-JAMES-Introduction to Evacuation at James                             | External Training | 6/1/2015        |       | Completed |
| CLS-CE-2017_2175_0317_NURTURING EXCELLENCE THROUGH NURSING RESEARCH     | External Training | 4/23/2015       |       | Completed |
| CLS-TRANSTRN-Sandbox                                                    | External Training | 11/4/2014       |       | Completed |
| E-TRANSTRN-Preparing for transition                                     | External Training | 10/28/2014      |       | Completed |
| E-TRANSTRN-Patient Services Workflow                                    | External Training | 10/28/2014      |       | Completed |
| E-TRANSTRN-Environment of Care                                          | External Training | 10/28/2014      |       | Completed |
| E-TRANSTRN-Equipment & Technology                                       | External Training | 10/28/2014      |       | Completed |
| E-TRANSTRN-Navigation and Way-Finding                                   | External Training | 10/28/2014      |       | Completed |
| CLS-CE-2016_2165_0922_Blending Two Specialties_Oncology & Critical Care | External Training | 9/26/2014       |       | Completed |
| E-PRIVCY-0114-Annual HIPAA Privacy and Security 2014                    | External Training | 5/1/2014        |       | Completed |
| E-QUAL-0114-Patient Safety 2014                                         | External Training | 5/1/2014        |       | Completed |
| E-SAFETY-Hazard Communication                                           | External Training | 5/1/2014        |       | Completed |

**IHIS** is the name of the electronic medical record system at OSU Wexner Medical Center. <u>You will need to complete IHIS</u> <u>training to gain access to IHIS</u>.

You will complete all or most of your IHIS training on line by completing several interactive eLearnings on OSU's on line learning system called **BuckeyeLearn**. Included in this instruction sheet and checklist are the requirements for Nursing Students.

#### Instructions for Completing IHIS Online Learning for Nursing Students

Printed Name:

\_\_\_\_\_ Signature: \_\_\_\_\_

*If you have any questions, please call our IHIS Training Center at (614) 366-4777.* 

**IHIS** is the name of the electronic medical record system at OSU Wexner Medical Center. <u>You will need to complete IHIS</u> <u>training to gain access to IHIS/Learn.</u>

You will complete all or most of your IHIS training on line by completing several interactive eLearnings on OSU's on line learning system called **BuckeyeLearn**. Included in this instruction sheet and checklist are the requirements for Prelicensure Nursing Students.

To access, enroll in, and complete your IHIS on line Training:

#### 1. ACCESS BUCKEYELEARN.

Click the link below to access BuckeyeLearn and to auto enroll in the assigned training for your area:

### NEW IHIS Nurse: Nursing Student and Instructor will pull in the entire curriculum

Log in with your OSU name.# or medical center user ID (e.g. buck01) and password.

| OSU.EDU                                 | Help BuckeyeLink                            |
|-----------------------------------------|---------------------------------------------|
| Login Required                          |                                             |
| A login is required to access the reque | ested service.                              |
| Ohio State Username                     | Enter your Ohio State Username (lastname #) |
| Password                                |                                             |
| Is this a private computer/device?      | • Yes ONo                                   |
|                                         | Login                                       |

#### 2. SEARCH FOR ELEARNING TITLE BELOW.

Screenshot of Student Easy buttons:

Content is has been set up by year and Semester that it should be completed. Review the chart below(Step 6) to request the appropriate Easy button of curricula due.

## Search for NEW IHIS NURSE: Nursing Student and Instructor easy button

#### Click Request

If you are completing the courses by semester and year you will have to search and request each course (C1-C5) Search for the course using the course Title.

| Course Title                     | Curricula                                                                                                    |
|----------------------------------|----------------------------------------------------------------------------------------------------|
| IHIS Nursing Student Basic and   | Basics( IHIS Inpatient Nurse)                                                                                    |
| Essential Workflows              | Essential (IHIS Inpatient Nurse)                                                                                 |
|                                  | Patient Lists (IHIS Inpatient Nurse)                                                                             |
|                                  | Patient Information (IHIS Inpatient Nurse)                                                                       |
| IHIS Nursing Student Shift and   | Shift and Ongoing Documentation (IHIS Inpatient Nurse)                                                           |
| Ongoing Workflows                | *review content from Nursing Student Basic and Essential Workflows                                               |
| IHIS Nursing Student Care Plans, | Care Plans and Patient Education (IHIS Inpatient Nurse)                                                          |
| Patient Education and Specialty  | Special Workflows (IHIS Inpatient Nurse)                                                                         |
| Workflows                        | *review content from Basics and Essentials, Shift and Ongoing Documentation                                      |
| Labor and Delivery (as needed)   | Request Labor and Delivery elearning as needed                                                                   |
| IHIS Nursing Student Admission   | Admission (IHIS Inpatient Nurse)                                                                                 |
| and Discharge Workflows          | Discharge (IHIS Inpatient Nurse)                                                                                 |
|                                  | *review content from Basics and Essentials, Shift and Ongoing Documentation, Care Plans and Patient<br>Education |

Click **View Details** for the first curriculum. You must complete the curriculums in the order listed.

Click **Launch** for the first course of that curriculum. You must complete the courses in the order listed. At the end of each course, you will need to pass assessment questions in order to complete that course and make the next course available to begin. For Courses 2-5 you will have to re-launch the lessons taken previously under options.

3. FINISH YOUR ELEARNING.

You can complete your IHIS eLearnings over several sessions. To get back to your IHIS eLearnings, go to **buckeyelearn.osu.edu and log in.** Click **View Your Transcript** under the **Learning** tab. Your Active transcript will list training that you are enrolled in as well as training that you have completed. Click **Open Curriculum.**